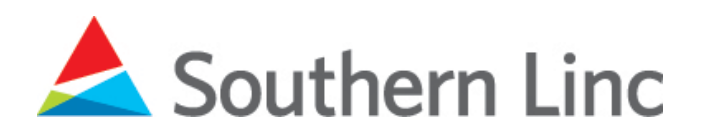

# Quick Start Guide – XP8

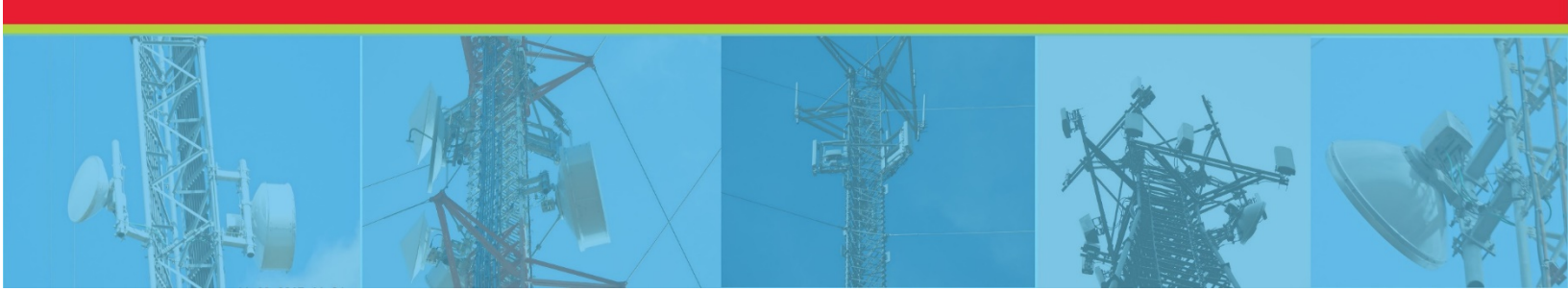

## **INTRODUCTION**

This Quick Start Guide will outline the steps to set up your Sonim phone including LincPTT.\*

## **INSTALL AND CHARGE THE BATTERY**

Unscrew the back panel to access the battery bay.

Follow placement instructions on the battery, then reconnect the back panel. Be sure to secure the panel tightly.

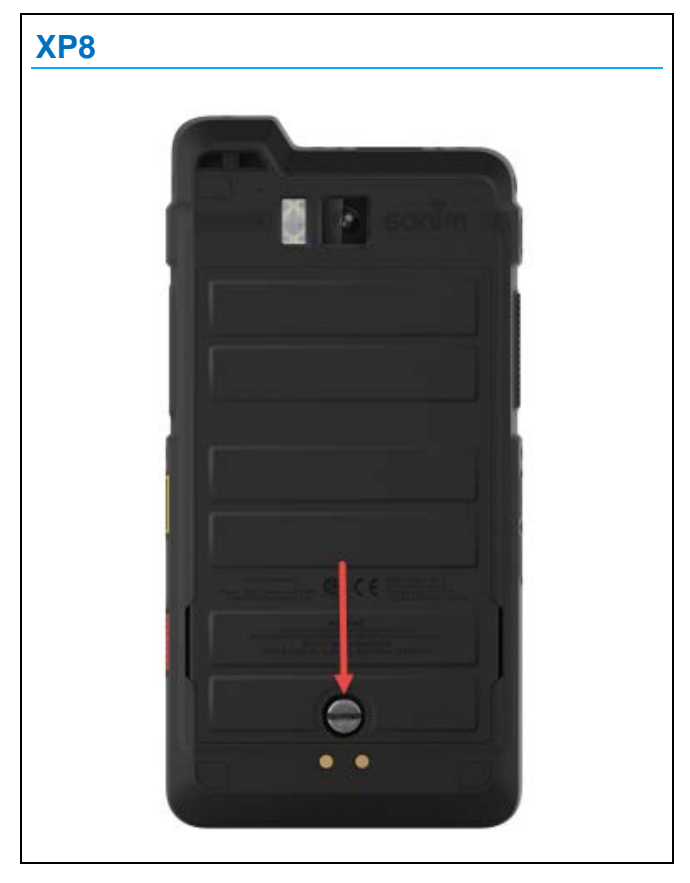

Fully charge the device using the provided USB charging cord or another device as appropriate.

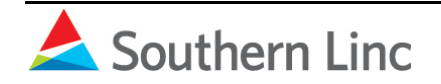

Setup requires a Google account. You may use an existing one or set up one specifically for the Linc phone.

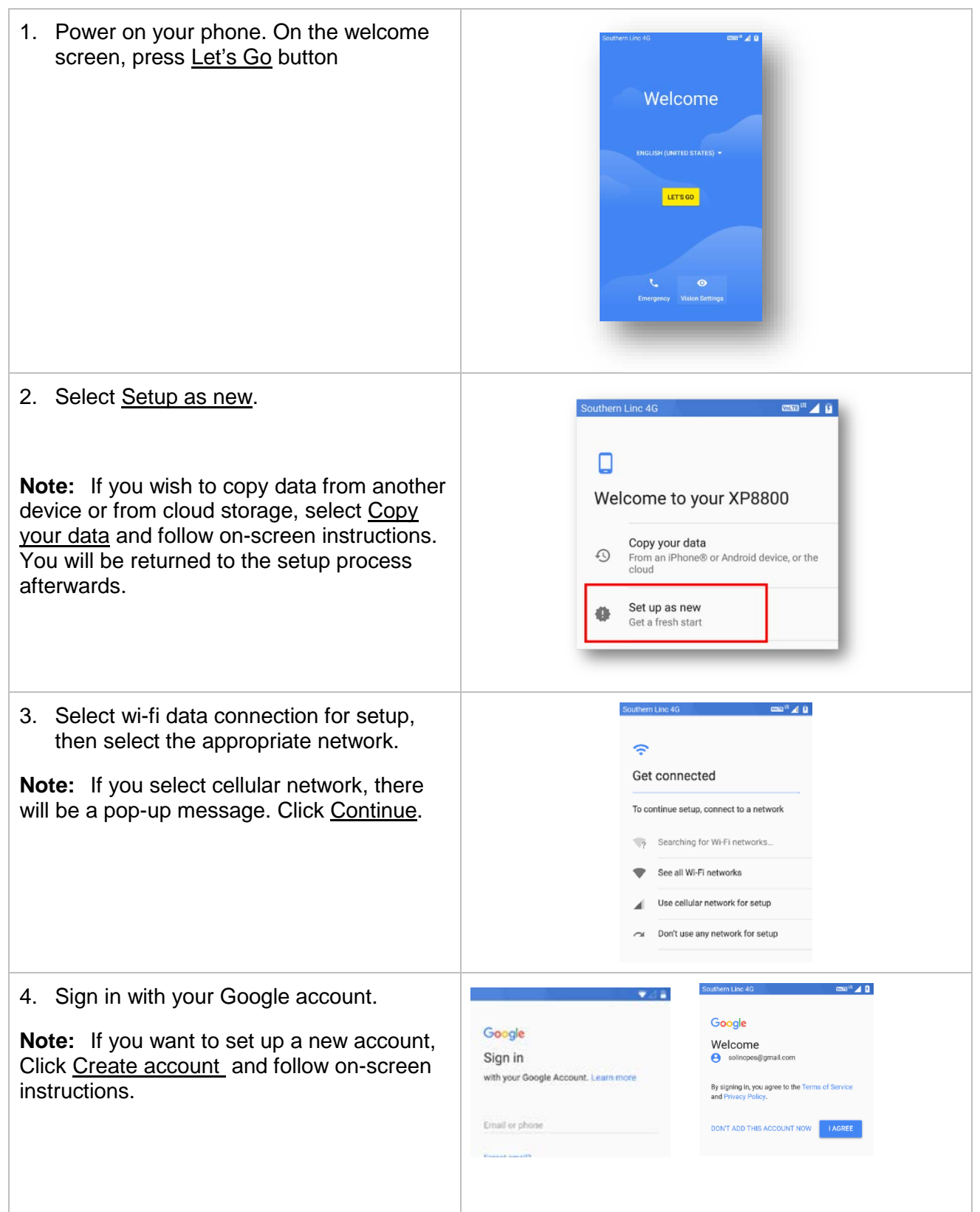

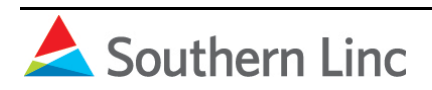

7/18/2018

| <ul> <li>5. Select <u>Add Fingerprint</u> to activate device protection features.</li> <li>Note: If you skip this step, the other protection features will not be activated. They can be set up later in Settings → Security. Southern Company requires security for the Airwatch application.</li> </ul> | Southerm Linc 4G       Image: Constant of the second second                                      |
|----------------------------------------------------------------------------------------------------|----------------------------------------------------------------------------------------------------|
| <ul> <li>6. Select a backup method to lock and unlock your phone:</li> <li>Pattern</li> <li>Password</li> <li>PIN</li> </ul>                                                                                                    | Image: Choose your backup screen lock method         Choose your backup screen lock method         Fingerprint + Pattern         Fingerprint + PIN         Fingerprint + Password                                                                                                    |
| <ol> <li>Follow on-screen instructions to set your lock method. Select <u>Continue</u>.</li> </ol>                                                                                                    | Image: Second second second                            |
| <ul> <li>8. Choose how you want notifications to appear when your phone is locked: <ul> <li>a. Show all notifications.</li> <li>b. Hide sensitive content.</li> <li>c. Do not show notifications</li> </ul> </li> <li>Click <u>Done</u>.</li> </ul>                                                       | Control of the second second seco |

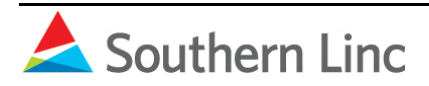

#### 7/18/2018

| <ol> <li>Set fingerprint following on-screen<br/>instructions.</li> </ol>                                                                                 |                                                                                                    |
|----------------------------------------------------------------------------------------------------|----------------------------------------------------------------------------------------------------|
| 10. In Google services, select your<br>preferences following on-screen<br>instructions.                                                                   | Southern Luce 20         Concent Luce 20         Concent Luce 2 |
| 11. In the final Anything else? screen,<br>perform additional setup. These can be<br>done later in the Settings menu. Select<br><u>All set</u> when done. | Anything else?     Here are a few more things you can set up.     Or you can finish them later by going to     Settings.     Add another email account     Set up your pernonal or work email     Add payment method     Enjoy quick checkout with Google     products     On-body detection     Keep your device unlocked while its on     you     Integration                                                                                                    |
| 12. Google setup will complete. In the Accelerated Location screen, select Location Consent. Press <u>Next</u> .                                          | Southern Line 40 con a g                                                                                                    |

Google setup is complete. The Sonim Setup wizard will open.

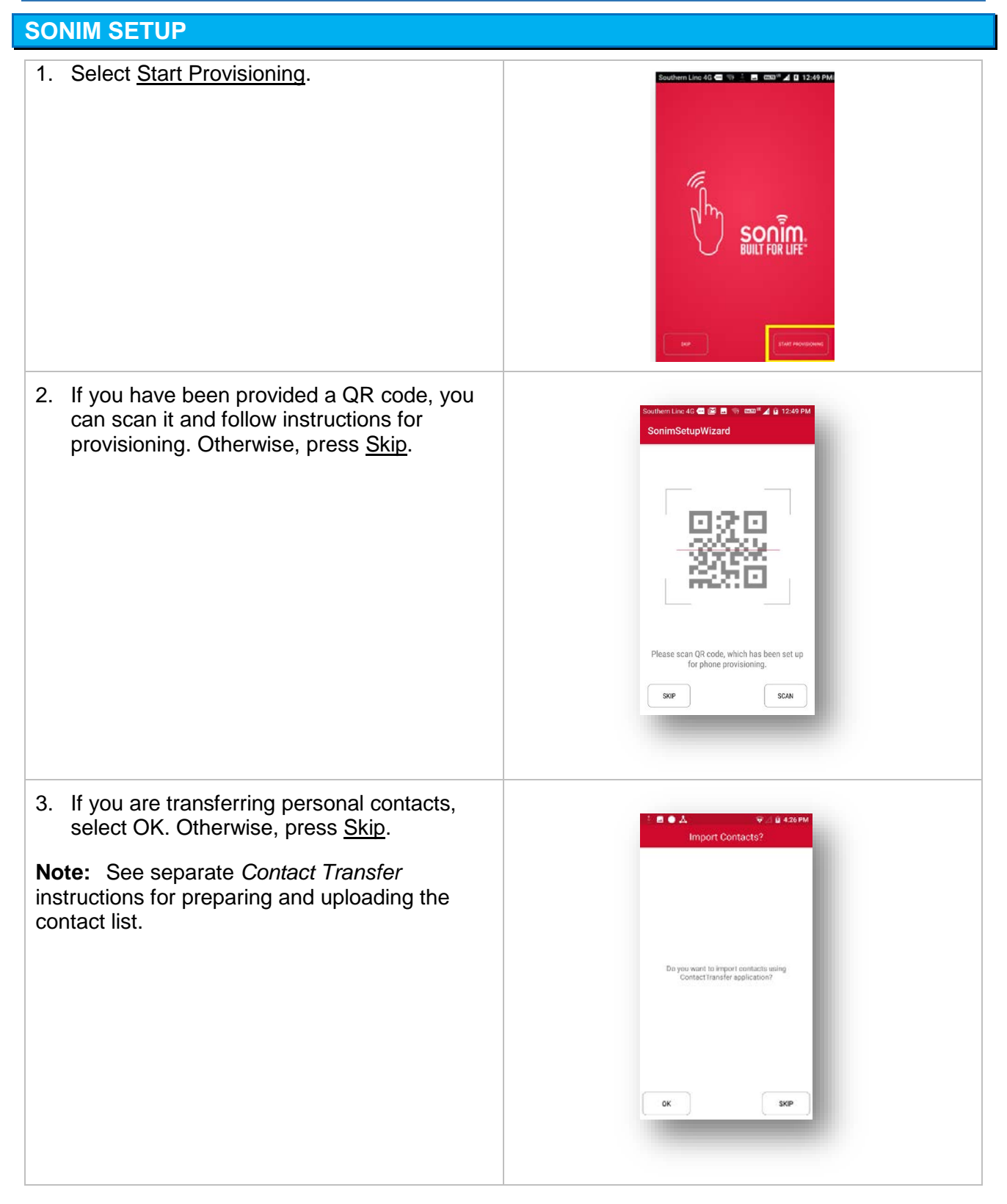

| -  |                                                 |                                                                                                    |
|----|-------------------------------------------------|----------------------------------------------------------------------------------------------------|
| 4. | In the <u>My Information</u> screen, enter your | Sastam line 1997 J. 8, 210 MA                                                                                  |
|    | personal information.                           | My information                                                                                                 |
|    |                                                 | First name                                                                                                    |
|    |                                                 | Last name                                                                                                    |
|    |                                                 | Phone number                                                                                                   |
|    |                                                 |                                                                                                    |
|    |                                                 | Citial address                                                                                                 |
|    |                                                 | Address                                                                                                    |
|    |                                                 | Blood type                                                                                                    |
|    |                                                 | Allergies                                                                                                    |
|    |                                                 | Medication                                                                                                    |
|    |                                                 | - Constant data                                                                                                |
|    |                                                 | Skip                                                                                                    |
|    |                                                 |                                                                                                    |
|    |                                                 |                                                                                                    |
| 5. | In the Emergency contacts screen, either        |                                                                                                    |
|    | select an existing contact or add a contact.    | Southern Linc 🗰 3:34 PM                                                                                        |
|    | beleet all exieting bellaet er ada a bellaet    | Emergency contacts                                                                                             |
|    |                                                 | Add                                                                                                    |
|    |                                                 | Select contact                                                                                                 |
|    |                                                 | Add new                                                                                                    |
|    |                                                 |                                                                                                    |
|    |                                                 |                                                                                                    |
|    |                                                 |                                                                                                    |
|    |                                                 |                                                                                                    |
|    |                                                 |                                                                                                    |
| _  | Ostore est filosellies, Ostast OK and fallere   |                                                                                                    |
| 6. | Set up wi-fi calling. Select OK and follow      | Southern Line Call a 3.34 PM                                                                                   |
|    | on-screen instructions.                         | WiFi Calling                                                                                                   |
|    |                                                 |                                                                                                    |
|    |                                                 |                                                                                                    |
|    |                                                 |                                                                                                    |
|    |                                                 |                                                                                                    |
|    |                                                 | Do you want to setup WiFi calling ?                                                                            |
|    |                                                 |                                                                                                    |
|    |                                                 |                                                                                                    |
|    |                                                 |                                                                                                    |
|    |                                                 |                                                                                                    |
|    |                                                 | ОК                                                                                                    |
|    |                                                 |                                                                                                    |
| 7. | Sonim Setup is complete. Instructions will      | PTT Onboarding                                                                                                 |
|    | be displayed for PTT Setup, Press Done          | 1 Tronboarding                                                                                                 |
|    |                                                 | You have reached the final step in the phone setup                                                             |
|    |                                                 | wizard.                                                                                                    |
|    |                                                 | Service.                                                                                                    |
|    |                                                 | Before proceeding with setup verify that your phone is<br>connected to the Southern Linc LTE network or Wi-Fi. |
|    |                                                 |                                                                                                    |
|    |                                                 | To Setup your PTT Service.                                                                                     |
|    |                                                 | 1. Go to your Text Messaging inbox.<br>2. Locate the PTT setup Text Message.                                   |
|    |                                                 | 3. Follow the prompts to complete the setup.                                                                   |
|    |                                                 | if you did not receive the text message or are unable to                                                       |
|    |                                                 | complete the setup process please contact Southern                                                             |
|    |                                                 | 1-800-406-0151.                                                                                                |
|    |                                                 |                                                                                                    |
|    |                                                 | DONE                                                                                                    |
|    |                                                 |                                                                                                    |
|    |                                                 |                                                                                                    |

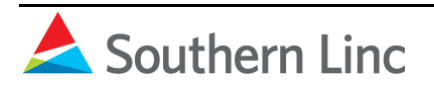

# **PTT SETUP**

Before beginning setup, have available something to write on. You will need it later in the process.

There are four PTT applications: *Cockpit*, *Linc PTT*, *Linc Map*, and *Linc Msg*. They can be moved to the Home screen for easier access.

| Southern Linc P Coogle                                                                 |                                                                                                    |
|----------------------------------------------------------------------------------------|----------------------------------------------------------------------------------------------------|
| <ol> <li>Go to the messaging inbox and open the<br/>PTT onboarding message.</li> </ol> | Southern Linc I N 3 C CESE <sup>UII</sup> 2 12:04 PM<br>Messaging Q :<br>do-not-reply@iouthernlinc.com<br>Call for passcode:<br>256-261-9283<br>17 mins                                                                                                    |
| 2. Select the <u>Call for passcode</u> message.                                        | Southern Linc       N       ★ ● cmol® ▲ 0       12:07 PM         ←       do-not-reply@imw.south       :         ▲       Call for passcode:       256-261-9283         Sign in:       https:// onboarding.imw       .southernlinc         .com:49641       /onboard       /devinit?code=         .devinit?code=       nZxEqBzvT3       Now |

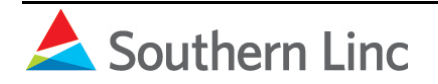

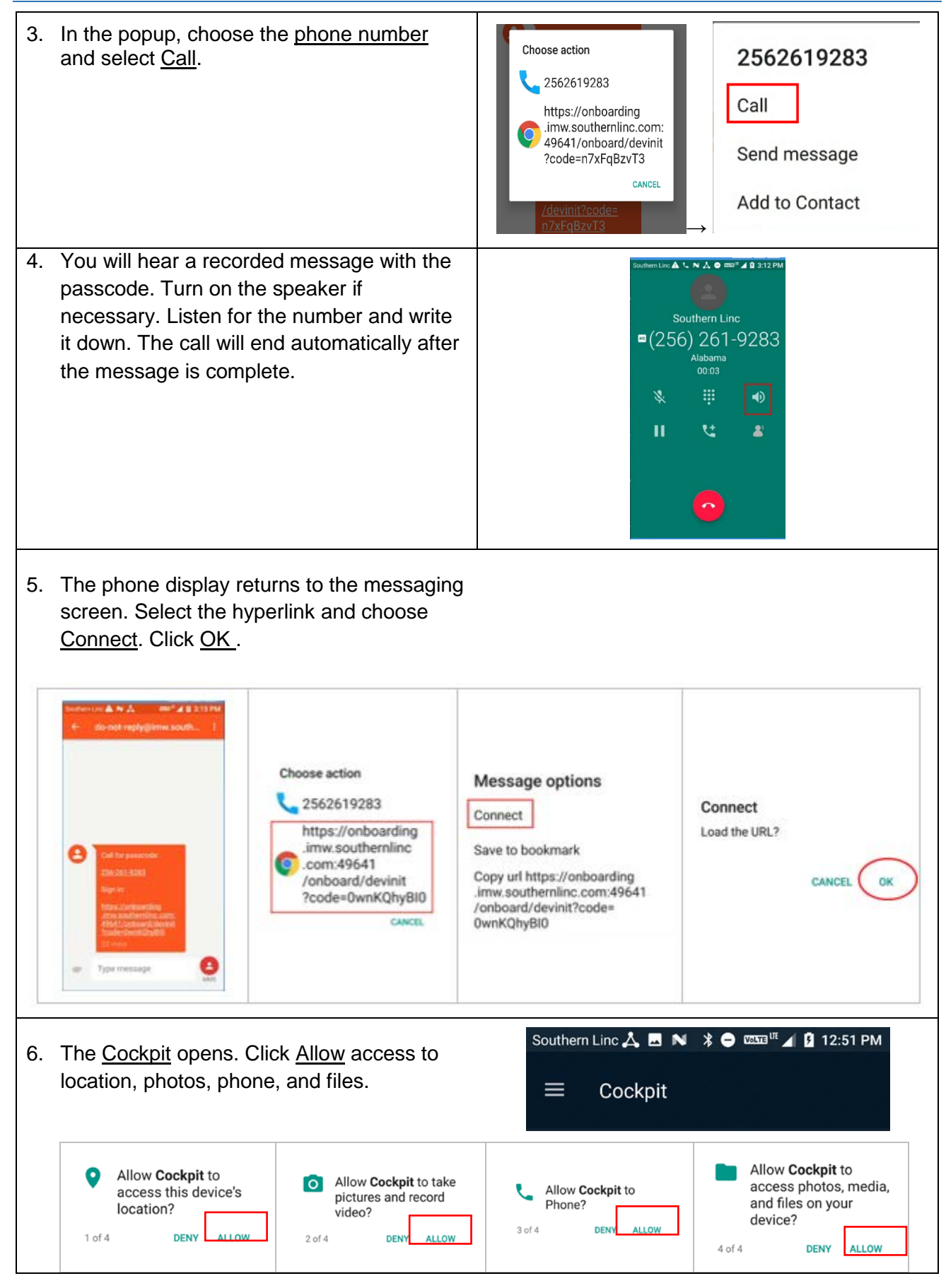

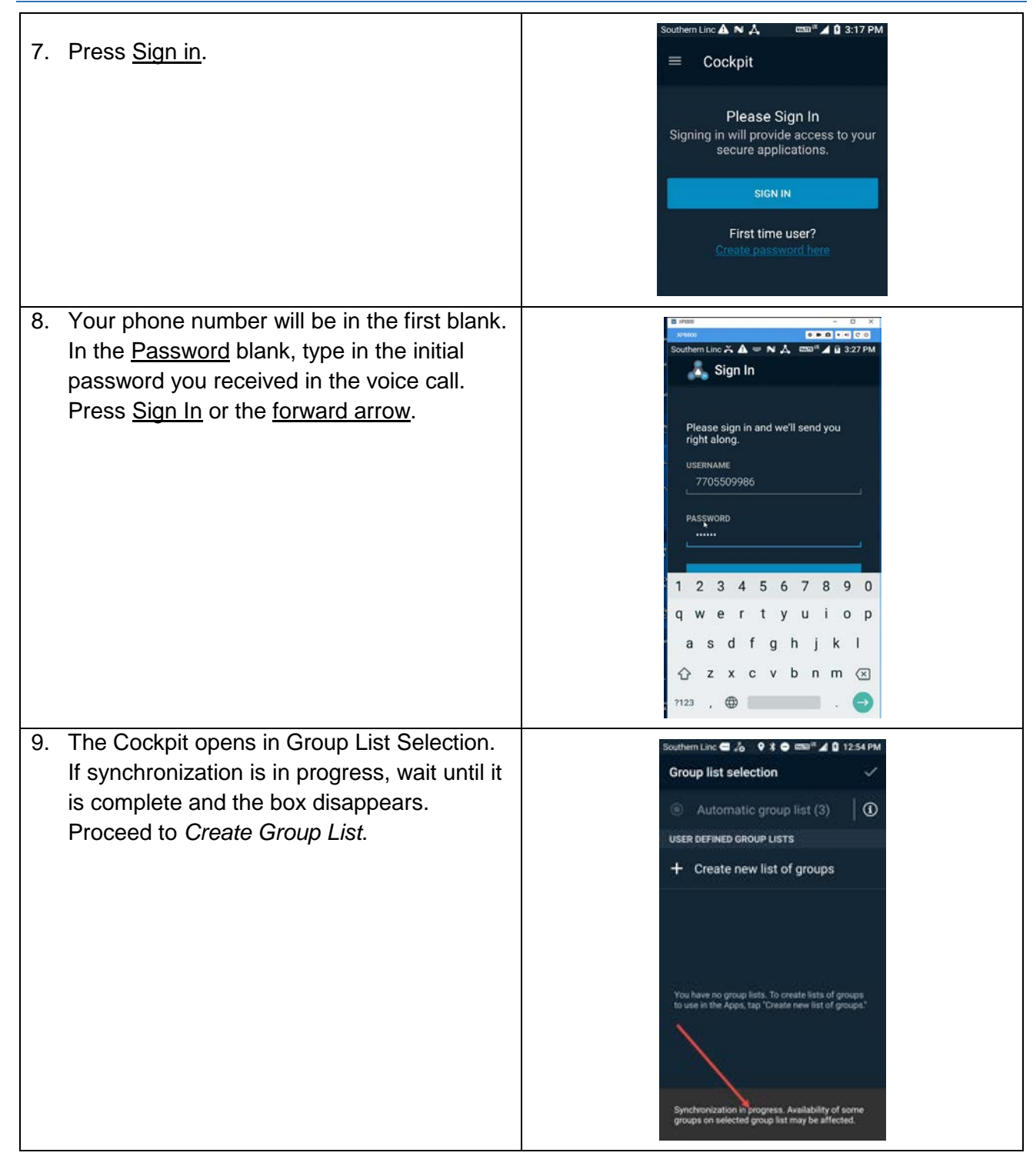

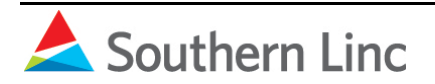

| 10. Select + Create new list of groups.                | Southern Linc 🚾 🎝 🛛 🗸 🖉 🕅 🖬 🖬 12:54 PM                        |
|--------------------------------------------------------|---------------------------------------------------------------|
| Note: A group must be in a list before it will         | Group list selection 🗸                                        |
| appear in your Linc PTT contacts.                      | Automatic group list (3)                                      |
|                                                        | USER DEFINED GROUP LISTS                                      |
|                                                        | + Create new list of groups                                   |
| 11. All groups pushed to you are listed. You can       |                                                               |
| select up to 10 for the list. Select OK in the         | Engineering Group A001                                        |
| popup message.                                         | Engineering Group A002                                        |
|                                                        | Er Select up to 10 groups.<br>Er Don't show this again.<br>Er |
|                                                        |                                                               |
| 12. Select aroups for the list using the               | Engineering Group AUU/                                        |
| checkbox. When you have completed the                  | ← (6/10) selected                                             |
| right to save.                                         | Engineering Group A000                                        |
|                                                        | Engineering Group A001                                        |
|                                                        | Engineering Group A002                                        |
|                                                        | Engineering Group A003                                        |
|                                                        | Engineering Group A004                                        |
|                                                        | Engineering Group A005                                        |
| 13. Give the group list a name and click <u>Save</u> . | Southern Linc 🛥 🚜 🍙 🖬 🔍 🚾 🖬 🛛 S.31 PM                         |
|                                                        | $\leftarrow$ (6/10) selected $\checkmark$                     |
|                                                        | Engineering Group A000                                        |
|                                                        | Er Save this group list?                                      |
|                                                        | Er CANCEL SAVE                                                |
|                                                        | Engineering Group A004                                        |

| 14. Confirm the list by selecting the checkmark<br>on the Group List Selection screen. | Southern Linc 2 2 × the variable 2 3:32 PM<br>Group list selection<br>Automatic group list (0)<br>USER DEFINED GROUP LISTS<br>O Test List (6)<br>+ Create new list of groups |
|----------------------------------------------------------------------------------------|----------------------------------------------------------------------------------------------------|
| 15. Return to Cockpit by clicking the back arrow.                                      | Southern Linc C Applications No applications available.                                                                                                    |
| 16. Registration and initial setup is complete.                                        | Southern Linc 🖼 🛵                                                                                                    |

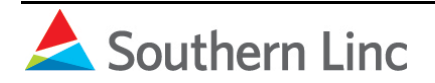

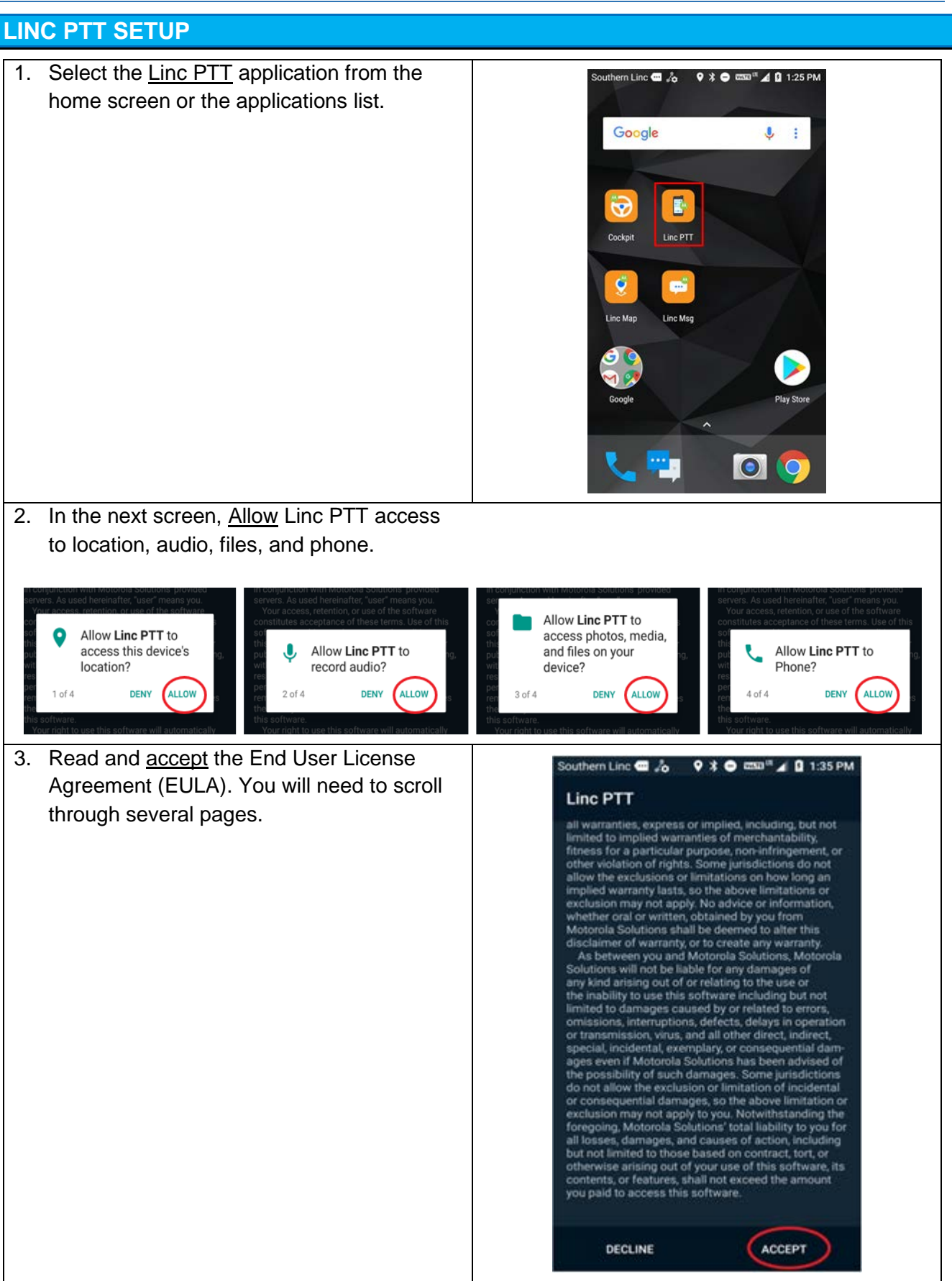

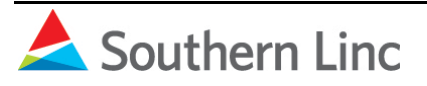

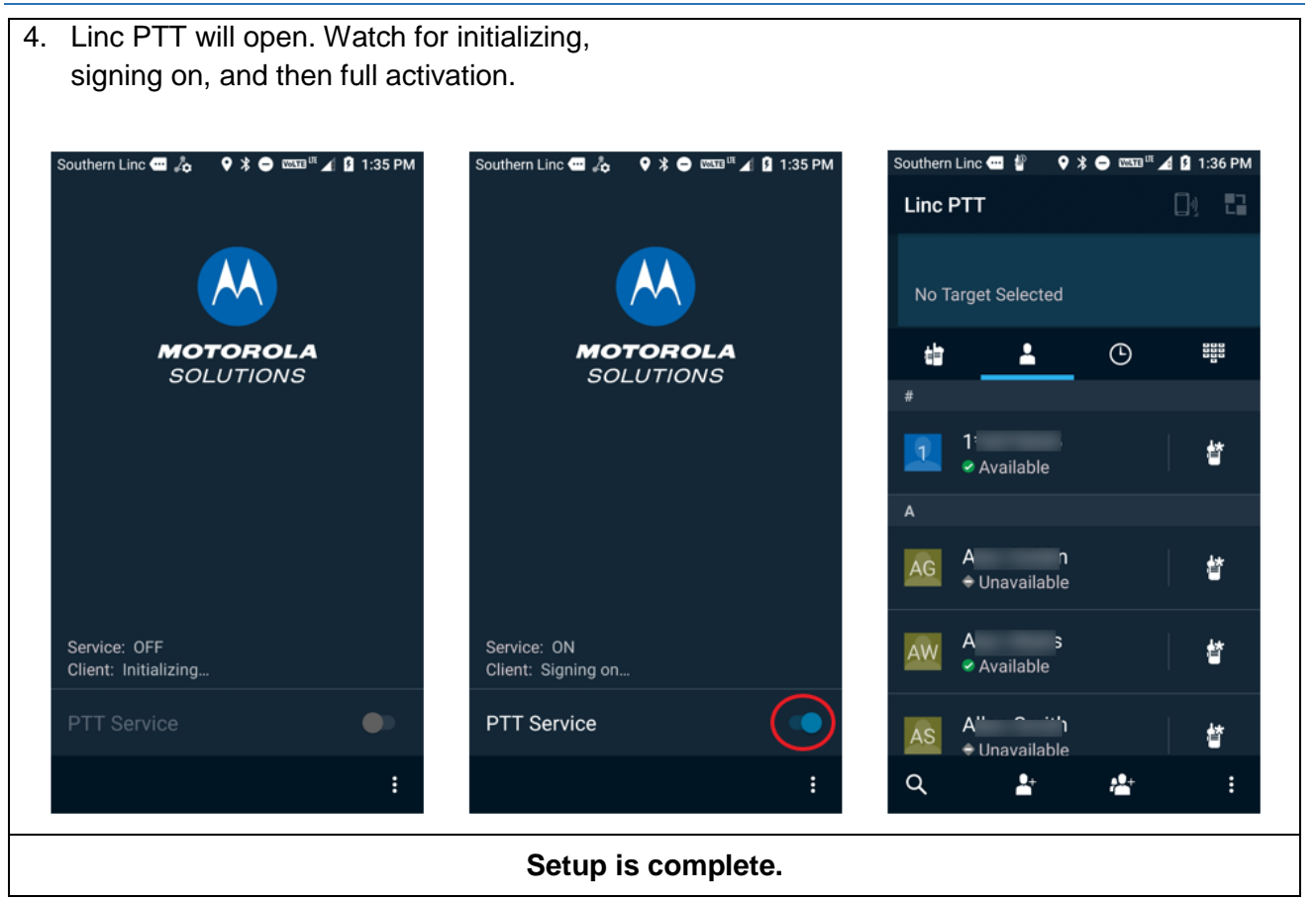

## **CHANGING THE PASSWORD**

You should change your PTT password to a personal selection as soon as possible. You may use the *PTT Passcode website* or the *Cockpit sign-in page*. (For the XP5s, the website option is recommended.)

Before you start, sign out of Cockpit. Select Settings, Sign out, and Yes to confirm.

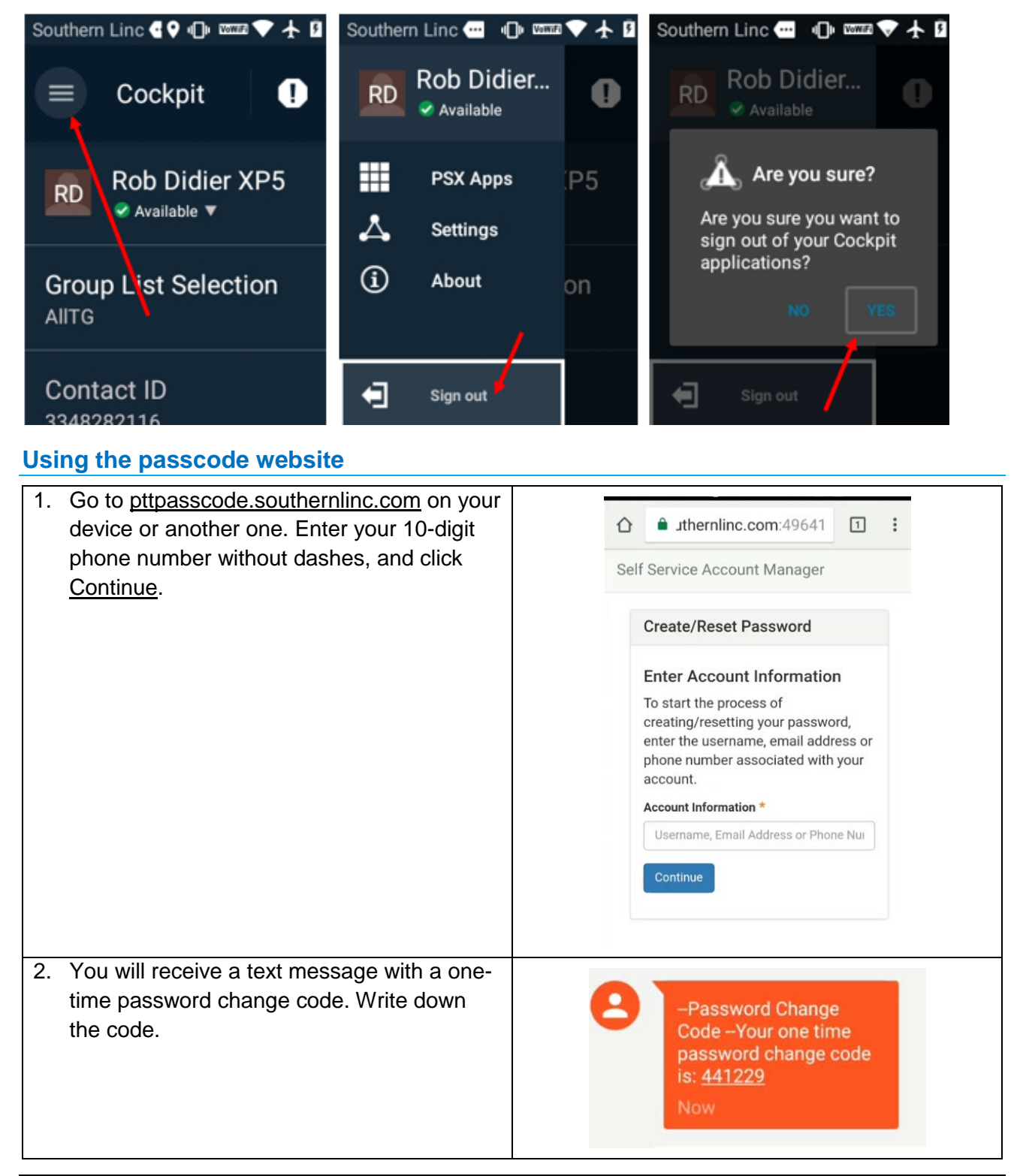

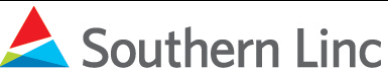

| <ul> <li>4. Open Cockpit and sign in with the new password.</li> <li>4. Open Cockpit and sign in with the new password.</li> </ul>                                                                                                    |
|----------------------------------------------------------------------------------------------------|
| enter and confirm the new password. Click<br><u>Change Password</u> to confirm.<br>Password Change Code Sent<br>Apsarod Change Code Sent<br>Apsarod Change Code Sent<br>Apsarod Change Code Sent<br>Apsarod Change Code Sent<br>Apsarod Change Code Sent<br>Apsarod Change Code Sent<br>Apsarod Change Code Sent<br>Apsarod Change Code Sent<br>Apsarod Change Code Sent<br>Apsarod Change Code Sent<br>Appace Code Sent<br>Appace Code |
| Change Password to Confirm.       A password change code has been set us your account recovery contact method. When you have it as the password it is not be code, you can request another code to be set.         * ab as more than the code.       ************************************                                                                                                    |
| 4. Open Cockpit and sign in with the new password.       Southern Linc I and we'll send you right along.         Please sign in and we'll send you right along.         USERNAME                                                                                                    |
| Image: Password and sign in with the new password.         Southern Line and we'll send you right along.         UserNAME                                                                                                    |
| New Password*         """"         Show Password*         """         Controm New Password*         """         Change Password         Show Password*         Show Password*         """         Show Password*         """         Please sign in and we'll<br>send you right along.         USERNAME                                                                                                    |
| 4. Open Cockpit and sign in with the new password.                                                                                                    |
| Image: Show Password         Charge Password         Image: Charge Password         Image: Charge Password         Southern Line         Image: Southern Line         Image: Sign In         Please sign in and we'll<br>send you right along.         Image: UserNAME                                                                                                    |
| 4. Open Cockpit and sign in with the new password.                                                                                                    |
| 4. Open Cockpit and sign in with the new password.                                                                                                    |
| 4. Open Cockpit and sign in with the new password.                                                                                                    |
| 4. Open Cockpit and sign in with the new password.                                                                                                    |
| 4. Open Cockpit and sign in with the new password.                                                                                                    |
| 4. Open Cockpit and sign in with the new password.          Southern Line Inc Inc Inc Inc Inc Inc Inc Inc Inc Inc                                                                                                    |
| 4. Open Cockpit and sign in with the new password.       Southern Linc      Southern Linc      Southern L                                                                                                    |
| password. Sign In Please sign in and we'll send you right along. USERNAME                                                                                                    |
| Please sign in and we'll<br>send you right along.                                                                                                    |
| Please sign in and we'll<br>send you right along.<br>USERNAME                                                                                                    |
| Please sign in and we'll<br>send you right along.<br>USERNAME                                                                                                    |
| Please sign in and we'll<br>send you right along.<br>USERNAME                                                                                                    |
| send you right along.<br>USERNAME                                                                                                    |
| USERNAME                                                                                                    |
| USERIAIME                                                                                                    |
|                                                                                                    |
|                                                                                                    |
|                                                                                                    |
| PASSWORD                                                                                                    |
|                                                                                                    |
|                                                                                                    |

## Change password in Cockpit

| 1. Open Cockpit. Select <u>Sign in</u> and then <u>Change Password</u> . | Sprint ▲ N A L P O ♥ <sup>B1</sup> 2 0 9:17 AM                              |
|--------------------------------------------------------------------------|-----------------------------------------------------------------------------|
|                                                                          | Please sign in and we'll send you<br>right along.<br>USERNAME<br>2052882054 |
|                                                                          | PASSWORD                                                                    |
|                                                                          | Gbange password Europt password?                                            |
|                                                                          |                                                                             |

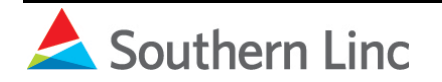

| 2. On the next screen, sign in with your 10-<br>digit phone number and current password                                                             | Self Service Account Manager                                                                                                    |
|----------------------------------------------------------------------------------------------------|----------------------------------------------------------------------------------------------------|
|                                                                                                    | Please sign in                                                                                                    |
|                                                                                                    | 4                                                                                                    |
|                                                                                                    | Sign in                                                                                                    |
|                                                                                                    | Set/Reset password                                                                                                    |
| 3. Verify account information and select <u>Click</u><br>to change password.                                                                        | Southern Linc A A N O == V + 1 10:01 AM<br>Self Service Account Manager                                                                                                    |
|                                                                                                    | User Profile<br>Email<br>2052882054@Itesms.southernlinc.com<br>Name<br>Rob<br>Didier XP<br>Phone Number<br>Work Phone Number                                               |
| <ol> <li>In Change Password screen, enter current<br/>password then create and confirm a new<br/>password. Click <u>Change Password</u>.</li> </ol> | Southern Linc <b>A A N Change Password</b><br>Current Password<br>Show Password<br>Password<br>Confirm Password<br>Show Password Requirements<br>Change Password<br>Cancel |
| 5. A notification verifies the password was<br>changed. Return to Cockpit and sign in with<br>the new password.                                     | iouthern Linc 🛦 🙏 N 🕕 🚥 🕈 🛧 🛿 10:03 AM<br>Self Service Account Manager 📃<br>Password was successfully changed.                                                             |